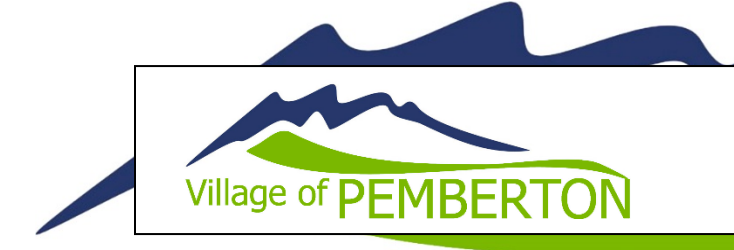

# Bylaw Document

# Management Procedure

# Purpose

To ensure correct management of Village Bylaw documents on the Village website to facilitate public access to current and accurate versions.

# Guidelines

Current and correct versions of all bylaw documents should be available to the public at <u>pemberton.ca</u>. Past versions, rescinded bylaws or duplications should be removed.

### **Bylaw Amendments**

Once a Bylaw Amendment has been approved by Council, the Amendment should be uploaded to the Village website as a new document (see '**Uploading a New Document**').

#### **Consolidated Versions**

Once a consolidated version of a Bylaw has been created, it should either be uploaded to the Village website as a new document (see '**Uploading a New Document**') or replace an existing consolidated version (see '**Replacing an Existing Document**').

## **Rescinded Bylaws**

If a Bylaw is rescinded, the document should either be replaced with a new version (see '**Replacing an Existing Document**') or removed from the Village website (see '**Deleting a Document**').

# Procedure

#### **Uploading a New Document**

When uploading a new Bylaw document, be sure to give the document a clear and accurate Title. The Title is the name that will appear on the website in the document list.

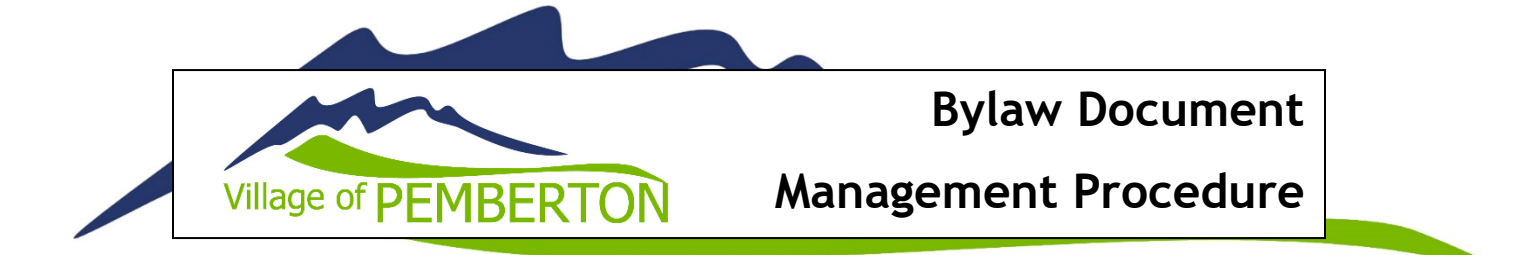

Please also ensure you select the 'Bylaw' Category and ensure 'Yes' is selected from the 'Visible on Public Listing' dropdown. (If this is set to 'No', the public can still access the document but they will need a URL, link or will have to conduct a Google search with the exact Title phrase to find it.)

| Upload File |                                  | Save or Cancel                                            |
|-------------|----------------------------------|-----------------------------------------------------------|
| File        | Choose File No file chosen       | Publish Settings                                          |
| Title       | This is what the public will see | Category<br>Bylaws                                        |
| Description |                                  | Visible on Public Files Listing<br>(if applicable)<br>Yes |
|             | 11                               | Vault Settings                                            |
|             |                                  | Add File to Vault                                         |

#### **Replacing an Existing Document**

To replace an existing Bylaw document, find the document you would like to replace in the Files list and select the *pencil* icon (edit file).

| Files                                                                                                    | Export Files 🕂 Upload Multiple Files 🗣 Upload File |  |  |  |  |
|----------------------------------------------------------------------------------------------------|----------------------------------------------------|--|--|--|--|
| Apply to Selected                                                                                                    |                                                    |  |  |  |  |
| Title                                                                                                    | Last Updated 🗸 Category 🖨 Size 💠 Actions           |  |  |  |  |
| 380 Sign Bylaw CONSOLIDATED<br>380_Sign_Bylaw_Consolidated_August_28_2021.pdf<br>https://www.pemberton.ca/public/download/files/194266 | December 13, Bylaws 199.69<br>2021 KB              |  |  |  |  |
| Consolidated_Unsightly_BL476.02_and_63809_AMENDEDpdf<br>https://www.pemberton.ca/public/download/documents/37217                       | December 13, Bylaws 140 B<br>2021                  |  |  |  |  |
| 623 DCC Payment by Installment<br>623_doc_payment_by_installment.pdf<br>https://www.pemberton.ca/public/download/documents/37255       | December 13,<br>2021 Bylaws 94 B                   |  |  |  |  |

Select 'Choose File' and choose the new document you would like to upload. Check the 'Publish Settings' are correct and click 'Save'.

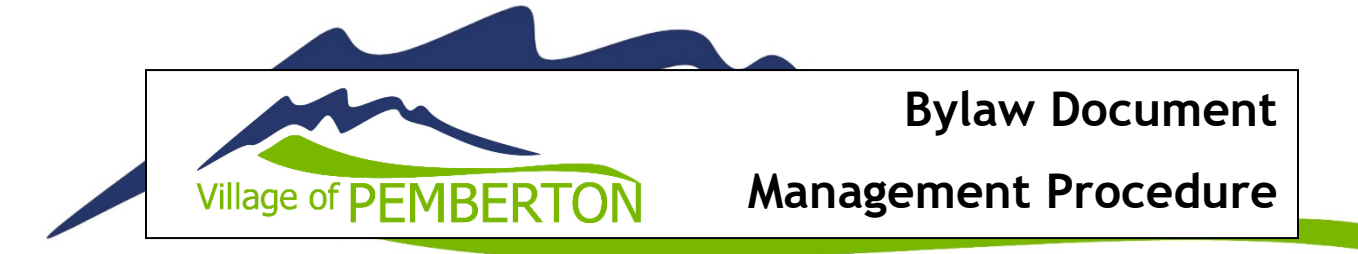

| Edit File   |                                                                                                    | Save or Cancel                                     |
|-------------|----------------------------------------------------------------------------------------------------|----------------------------------------------------|
| File        | Choose File No file chosen                                                                                                    | Publish Settings                                   |
|             | Currently Uploaded File: 380_Sign_Bylaw_Consolidated_August_26_2021.pdf<br>File URL: https://www.pemberton.ca/public/download/files/194266 | Category<br>Bylaws                                 |
| Title       | 380 Sign Bylaw CONSOLIDATED                                                                                                    | Visible on Public Files Listing<br>(if applicable) |
| Description |                                                                                                    | Yes   Vault Settings   Add File to Vault           |

#### **Deleting a Document**

To delete a Bylaw document, find the document you would like to delete in the Files list and select the delete icon.

To ensure adherence to the *Freedom of Information and Protection of Privacy Act*, please ensure the file you are deleting is saved on the Village drive.

| Files             |                                                                                                    | Export Files         | 🔓 Upload Mul | tiple Files  | Upload File |
|-------------------|----------------------------------------------------------------------------------------------------|----------------------|--------------|--------------|-------------|
| Apply to Selected |                                                                                                    |                      |              |              |             |
|                   | Title 🗢                                                                                                    | Last Updated 🛛 👻     | Category 🖨   | Size 🜲       | Actions     |
|                   | 380 Sign Bylaw CONSOLIDATED<br>380_Sign_Bylaw_Consolidated_August_28_2021.pdf<br>https://www.pemberton.ca/public/download/files/194286                        | December 13,<br>2021 | Bylaws       | 199.69<br>KB | /0          |
|                   | 476 Unsightly Premises Bylaw CONSOLIDATED<br>Consolidated_Unsightly_BL476.02_and_83809_AMENDEDpdf<br>https://www.pemberton.ca/public/download/documents/37217 | December 13,<br>2021 | Bylaws       | 140 B        |             |
|                   | 623 DCC Payment by Installment<br>623_dcc_payment_by_installment.pdf<br>https://www.pemberton.ca/public/download/documents/37255                              | December 13,<br>2021 | Bylaws       | 94 B         |             |